# **REDCap Leverages Import**

- A summary of the process
- Batch Data Import
- Manually entering data
- Entering Queue Link into Blackbaud Grantmaking

## A summary of the process

A REDCap project with title of "WPP Leveraging Project" has been created to keep track of leveraged sources.

The project consists of two instruments: one survey and one internal data collection form called "General Grant Information"

The survey is a repeatable instrument linked to the internal data collection form.

The General Grant Information is holding only the main information of the grant and is being filled by WPP internal staff. Therefore, it is recommended that data entry here is done on a regular basis. This step requires REDCap access that can be requested through the following link:

#### **REDCap Account Request Form**

When data entry done, then a queue is available for the repeatable survey that can be either filled externally or internally. There is a field in Blackbaud request module that holds the URL of the survey queue. The link has to be manually copied from REDCap and pasted into that field in Blackbaud. This way, the URL is available to be communicated to grantees and they can take care of it themselves if WPP decides to make that decision.

It is recommended data entry to be processed through one of the following ways only:

Batch data import

Manually entering data

### **Batch Data Import**

Open the template file in the following N drive folder:

"N:\ADMIN\WI Partnership Program\Tools\Leveraged Sources Project\Leveraged\_Sources\_Project\_Template.csv"

The following columns have to be filled as instructed each below:

| record_id                                      | redcap_repe<br>at_instrument | redcap_rep<br>eat_instance | redcap_data_<br>access_group | grant_id                                       | bbgm_project_title                          | contact_name                             | participant_email                         | any_lever<br>aged_funds  | general_grant_info<br>rmation_complete |
|------------------------------------------------|------------------------------|----------------------------|------------------------------|------------------------------------------------|---------------------------------------------|------------------------------------------|-------------------------------------------|--------------------------|----------------------------------------|
| This is the Reference<br>Number of the Request | (leave this<br>empty)        | (leave this<br>empty)      | (leave this<br>empty)        | This is the Reference<br>Number of the Request | This is the Project<br>Title of the Request | Name of the<br>contact on the<br>request | email of the<br>contact on the<br>request | (leave<br>this<br>empty) | 2 (always enter 2 for complete)        |

After this is saved, upload it to the REDCap import tool and data will be available.

### Manually entering data

This task requires REDCap access that can be requested through the following link:

**REDCap Account Request Form** 

Login to REDCap:

https://redcap.ictr.wisc.edu/

Go to My Projects from the top menu (if you don't see them on your screen)

Choose "WPP Leveraging Project":

| ← → C                                                         |                                                                                                    |                                   |                              |                 |                        |                     |
|---------------------------------------------------------------|----------------------------------------------------------------------------------------------------|-----------------------------------|------------------------------|-----------------|------------------------|---------------------|
| 🚻 MyUW 😝 Jira 🛹 JIRA DEV. 🔿 Wisconsin Partners 🎯 WISDM 🥀 REDO | ap 🙀 Confluence 🧕 Qlik Dev 🧕 Qlik Prod 🥥 Webex Meetings 🚻 temp 🍥 Blackbau                                                                                                   | d System S                        | 🕙 Da                         | shboard   WISE  | R b                    | Category Topics - B |
|                                                               | l Training Videos 🛛 Send-it 📮 Messenger                                                                                                    |                                   |                              |                 |                        |                     |
| $\sim$                                                        | To request an ICTR REDCap account, please complete the following survey:<br>Listed below are the REDCap projects to which you currently have access. Click the project titl | <u>New ICTR F</u><br>e to open th | <u>REDCap /</u><br>he projec | Account Requ    | <u>est</u><br>To revie | ew which            |
|                                                               | users still have access to your projects, visit the <u>User Access Dashboard</u> .  My Projects Organize                                                                    |                                   | Fi                           | iter projects b | y title                |                     |
|                                                               | Desizer Tele                                                                                                    | Records                           | Fields                       | Instrument      | Туре                   | Status              |
|                                                               | WPP Leveraging Project 🕒                                                                                                    | 490                               | 22                           | 2 surveys       |                        |                     |
|                                                               | BBGM Temporary Data Store                                                                                                    | 508                               | 33                           | 1 form          |                        | ø                   |
|                                                               | Final Opioid Supplemental Report                                                                                                    | 13                                | 64                           | 3 surveys       | •                      | ×                   |
|                                                               | WPP Dissemination 🗅                                                                                                    | 6,859                             | 7                            | 1 form          | •                      | ×                   |
| . /                                                           | The projects listed below are public and are accessible by anyone. No authentication (i.e. user them directly.                                                              | name/pass                         | sword) is                    | required to a   | cess                   |                     |
|                                                               | Example Survey                                                                                                    |                                   |                              |                 |                        |                     |
|                                                               | PEDCap Dame Database                                                                                                    |                                   |                              |                 |                        |                     |
|                                                               | REDCap Denio Database                                                                                                    |                                   |                              |                 |                        |                     |
|                                                               | REDCap Demo Database (Longitudinai) - Drug mai                                                                                                    |                                   |                              |                 |                        |                     |
|                                                               | REDCap 9.3.6 - © 2020 Vanderblit University                                                                                                    |                                   |                              |                 |                        |                     |
|                                                               |                                                                                                    |                                   |                              |                 |                        |                     |

On the left hand side menu, choose "Add/ Edit Records"

The choose "Add new Record"

| <ul> <li>My Projects</li> <li>My Projects</li> <li>Project Nome and Design</li> <li>Project Home and Design</li> <li>Project Home and Design</li> <li>Project Status: Production</li> <li>Data Collection</li> <li>Survey Distribution Tools</li> <li>He data collection Instruments</li> <li>Leveraged Source</li> <li>Add / Edit Records</li> <li>Add rest: &amp; Notifications</li> <li>Calendar</li> <li>Data Comment Log</li> <li>Field Comment Log</li> <li>Field Comment Log</li></ul>                                                                                                    | REDCap <sup>®</sup> A Logged in as ahmadijooban   Log out                                                      | UW Institute for Clinical                                                                                              | and Translational Research<br>UNIVERSITY OF WISCONSIN-MADISON<br>WARSHFIELD CLINIC |  |  |  |  |  |  |  |
|----------------------------------------------------------------------------------------------------|----------------------------------------------------------------------------------------------------|----------------------------------------------------------------------------------------------------|------------------------------------------------------------------------------------|--|--|--|--|--|--|--|
| Project Home and Design   Import Home + if Project Setup   Designer - if Dictionary - if Codebook   Project Status: Production   Data Collection   Survey Distribution Tools   Imaged Source   Applications   Choese an existing Record ID   Choese an existing Record ID   Imaged Source   Applications   Choese an existing Record ID   Image Source   Applications   Choese an existing Record ID   Image Source   Data Exports, Reports, and Stats   Data Import Tool   Everaging   File Repository   User Rights and #DPAgsground   File Repository   User Rights and #DPAgsground   File Abult Modules                                                                                                    | <ul> <li>My Projects</li> <li>REDCap Messenger</li> </ul>                                                      | University of Wisconsin Madison<br>UW Institute for Clinical and Translational Resea                                   | arch                                                                               |  |  |  |  |  |  |  |
| Project Home · I Project Setup Codebook Project Status: Production Codebook Project Status: Production Codebook Construction Tools Survey Distribution Tools If Records Status DashDoard Hide data collection instruments Leveraged Source Applications Alerts & Notifications Calendar Data Congrison Tool Logging Field Comment Log Fiel Repository User Rights and I DAGS Construction Experts Data Contract Manage Locking/E-signatures Data Quality Project Home · I Project Hide & Information Hide & Information Hide & Info                                                                                                    | Project Home and Design                                                                                        | WPP Leveraging Project                                                                                                 |                                                                                    |  |  |  |  |  |  |  |
| Data Collection     Survey Distribution Tools     Survey Distribution Tools      We day Lead a collection instruments   Leveraged Source      Applications   Alerts & Notifications   Calendar   Data Exports, Reports, and Stats   Data Import Tool   Alart Sacomparison Tool   Elogging   Field Comment Log   Field Comment Log   Field Comment Log   Customize & Manage Locking/E-signatures   Data Quality   Applications   Data Quality   Applications   Heip & Information                                                                                                    | A Project Home ·                                                                                               | Add / Edit Records                                                                                                    |                                                                                    |  |  |  |  |  |  |  |
| Heevard Status Dashboard Hide data collection instruments Leveraged Source Applications Alerts & Notifications Calendar Data Exports, Reports, and Stats Data Import Tool Eata Comparison Tool Logging File Repository Susce Rights and & DAGS Customize & Manage Locking/E-signatures Data Quality A Al and @ API Playground External Modules Heip & Information                                                                                                    | Data Collection -                                                                                              | You may view an existing record/response by<br>button below.                                                           | y selecting it from the drop-down lists below. To create a new record/re           |  |  |  |  |  |  |  |
| Hide data collection instruments Leveraged Source Applications Calendar Calendar Cal | Record Status Dashboard     Add / Edit Records                                                                 | Total records: 490                                                                                                    |                                                                                    |  |  |  |  |  |  |  |
| Applications <ul> <li>Alerts &amp; Notifications</li> <li>Calendar</li> <li>Data Exports, Reports, and Stats</li> <li>Data Import Tool</li> <li>Data Comparison Tool</li> <li>Logging</li> <li>Field Comment Log</li> <li>Field Comment Log</li> <li>Field Comment Log</li> <li>Field Comment Log</li> <li>Field Repository</li> <li>User Rights and ADAGS</li> <li>Caustomize &amp; Manage Locking/E-signatures</li> <li>Data Quality</li> <li>API and API Playground</li> <li>REDCap Mobile App</li> <li>External Modules</li> </ul>                                                                                                    | Hide data collection instruments                                                                               | Choose an existing Record ID                                                                                           |                                                                                    |  |  |  |  |  |  |  |
| <ul> <li>Alerts &amp; Notifications</li> <li>Calendar</li> <li>Data Exports, Reports, and Stats</li> <li>Data Import Tool</li> <li>Data Comparison Tool</li> <li>Logging</li> <li>Field Comment Log</li> <li>File Repository</li> <li>User Rights and &amp; DAGs</li> <li>Castomize &amp; Manage Locking/E-signatures</li> <li>Data Quality</li> <li>API and M API Playground</li> <li>REDCap Mobile App</li> <li>External Modules</li> </ul>                                                                                                    | Applications                                                                                                   |                                                                                                    | + Add new record                                                                   |  |  |  |  |  |  |  |
| <ul> <li>□ Calendar</li> <li>□ Data Exports, Reports, and Stats</li> <li>□ Data Import Tool</li> <li>□ Data Comparison Tool</li> <li>□ Logging</li> <li>■ Field Comment Log</li> <li>■ Field Comment Log</li> <li>■ Field Comment Log</li> <li>■ Field Comment Log</li> <li>■ Field State Project data, then click an Item in the list to navigate to that record.</li> </ul>                                                                                                    | Alerts & Notifications                                                                                         |                                                                                                    |                                                                                    |  |  |  |  |  |  |  |
| <ul> <li>Choose a field to search (excludes multiple choice fields)</li> </ul> <ul> <li>Data Comparison Tool</li> <li>Logging</li> <li>Field Comment Log</li> <li>Field Comment Log</li> <li>Fielk Repository</li> <li>User Rights and * DAGs</li> <li>Costomize &amp; Manage Locking/E-signatures</li> </ul> <ul> <li>Data Quality</li> <li>API Playground</li> <li>External Modules</li> </ul>                                                                                                    | Calendar Calendar Calendar Calendar Cata Exports, Reports, and Stats                                           | Data Search                                                                                                    |                                                                                    |  |  |  |  |  |  |  |
| <ul> <li>Field Comment Log</li> <li>Fiele Repository</li> <li>User Rights and L DAGs</li> <li>Customize &amp; Manage Locking/E-signatures</li> <li>Data Quality</li> <li>API and A PI Playground</li> <li>REDCap Mobile App</li> <li>External Modules</li> </ul>                                                                                                    | ✓ Data Comparison Tool<br>☐ Logging                                                                            | Choose a field to search<br>(excludes multiple choice fields)                                                          | All fields •                                                                       |  |  |  |  |  |  |  |
| Customize & Manage Locking/E-signatures Data Quality API and API Playground REDCap Mobile App External Modules Help & information                                                                                                    | <ul> <li>Field Comment Log</li> <li>File Repository</li> <li>User Rights and A DAGs</li> </ul>                 | Search query<br>Begin typing to search the project data, then click an<br>item in the list to navigate to that record. |                                                                                    |  |  |  |  |  |  |  |
| Help & Information                                                                                                    | Customize & Manage Locking/E-signatures Data Quality API and API Playground REDCap Mobile App External Modules |                                                                                                    |                                                                                    |  |  |  |  |  |  |  |
|                                                                                                    | Help & Information                                                                                             |                                                                                                    |                                                                                    |  |  |  |  |  |  |  |
| Help & FAQ     Help & FAQ     Suggest a New Feature                                                                                                    | <ul> <li>✔ Help &amp; FAQ</li> <li>I Video Tutorials</li> <li>✓ Suggest a New Feature</li> </ul>               |                                                                                                    |                                                                                    |  |  |  |  |  |  |  |

Under Data Collection Instruments, choose "General Grant Information"

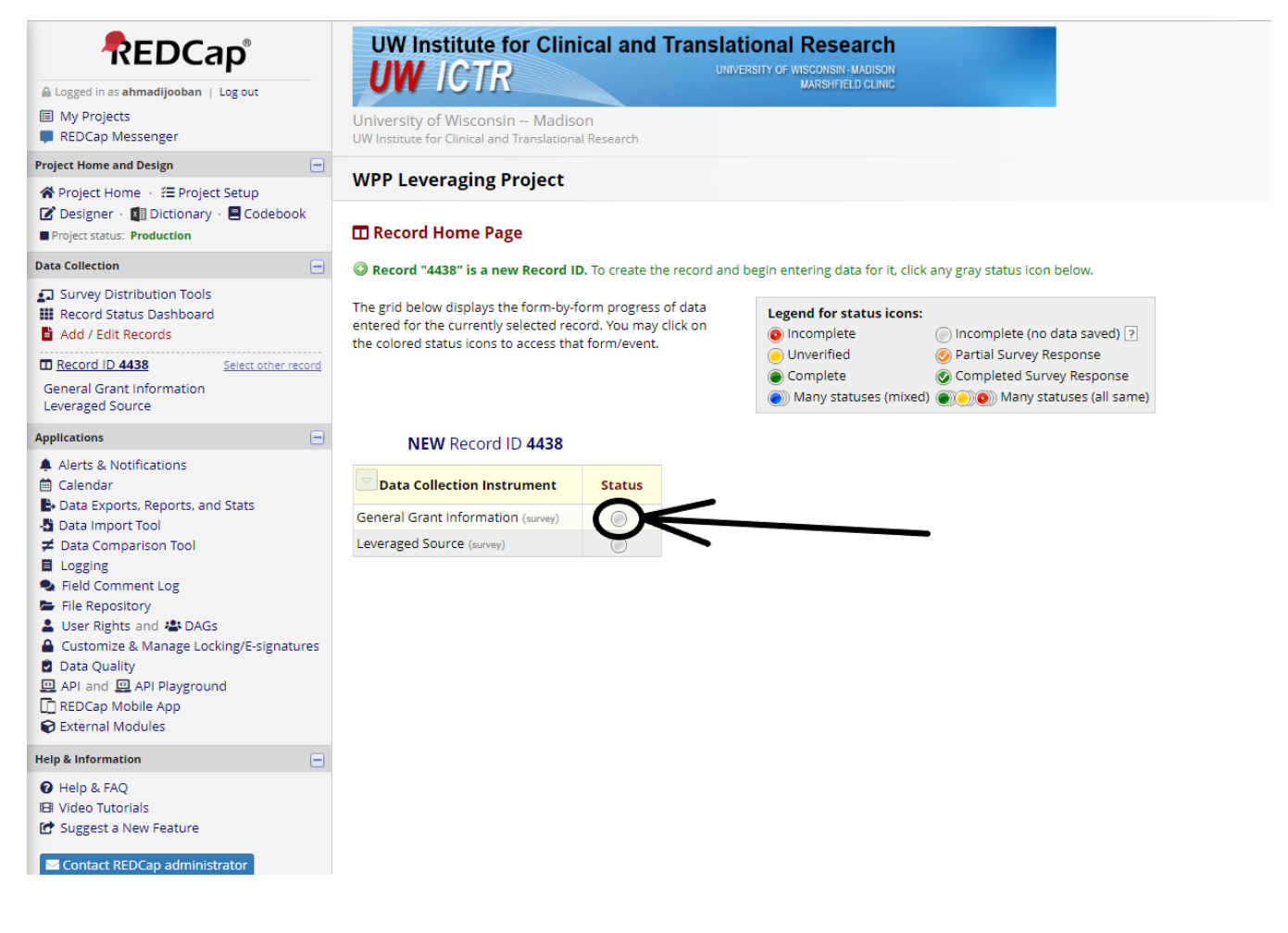

Fill all the fields except for "Does the grant have any leveraged funds?"

From the complete? dropdown choose "Complete"

Save and Exit Form

| REDCap                                                                                                    | UW Institute for Clinical and Trans                                                                   | Save & Exit Form                                               | J |
|----------------------------------------------------------------------------------------------------|----------------------------------------------------------------------------------------------------|----------------------------------------------------------------|---|
| Logged in as ahmadilooban   Log out                                                                                                    | UWICIR                                                                                                | MARSHFIELD CLINIC                                              |   |
| My Projects     REDCap Messenger                                                                                                    | University of Wisconsin Madison<br>UW Institute for Clinical and Translational Research               | Cancel                                                         |   |
| Project Home and Design 📃                                                                                                    |                                                                                                    |                                                                |   |
| 🖀 Project Home 🐳 🚝 Project Setup                                                                                                    | WPP Leveraging Project                                                                                |                                                                |   |
| Designer · I Dictionary · E Codebook     Project status: Production                                                                                                    | Actions: 🔁 Download PDF of instrument(s) 🗢 🛛 🞝 Shar                                                   | e instrument in the Library 🛛 🖼 <u>VIDEO: Basic data entry</u> |   |
| Data Collection                                                                                                    | General Grant Information                                                                             |                                                                |   |
| Survey Distribution Tools                                                                                                    |                                                                                                    | Assign record to a Data Access Group?                          |   |
| Add / Edit Records                                                                                                    | Adding new Record ID 4438                                                                             |                                                                |   |
| Record ID 4438     Select other record                                                                                                    | Record ID                                                                                             | 4438                                                           |   |
| Data Collection Instruments:<br>General Grant Information                                                                                                    | Grant Number                                                                                          | ₿                                                              |   |
| Applications                                                                                                    | BBGM Project Title                                                                                    | ()<br>()                                                       |   |
| Alerts & Notifications Calendar                                                                                                    | Primary Contact Name                                                                                  | 0                                                              |   |
| Data Exports, Reports, and Stats     Data Import Tool     Data Comparison Tool                                                                                                    | Primary Contact Email                                                                                 | 0<br>0                                                         |   |
| <ul> <li>Logging</li> <li>Field Comment Log</li> </ul>                                                                                                    | Does the grant have any leveraged funds?                                                              | 🕑 💮 Yes 🔍 No reset                                             |   |
| <ul> <li>File Repository</li> <li>User Rights and 23 DAGs</li> </ul>                                                                                                    | Form Status                                                                                           |                                                                |   |
| Customize & Manage Locking/E-signatures<br>Data Quality                                                                                                    | Complete?                                                                                             | 🕘 Incomplete 🔻                                                 |   |
| API and API Playground                                                                                                    | Lock this record for this form?                                                                       | Incomplete                                                     |   |
| C REDCap Mobile App<br>External Modules                                                                                                    | If locked, no user will be able to edit this record on this form until someone privileges unlocks it. | vith Lock/Unlock Complete                                      |   |
| Help & Information                                                                                                    |                                                                                                    | Cause & Fulk Former Cause & Chau                               |   |
| 😯 Help & FAQ                                                                                                    |                                                                                                    | Save & EXIL Form Save & Stay                                   |   |
| El Video Tutorials                                                                                                    |                                                                                                    | Cancel                                                         |   |
| C Suggest a New Feature                                                                                                    |                                                                                                    |                                                                |   |
| Contact REDCap administrator                                                                                                    |                                                                                                    |                                                                |   |
| The second second secon | he REDCap Consortium   Citing REDCap   https://ictr.wisc.edu<br>niversity of Wisconsin Madison        |                                                                |   |

After all entries have been processed and saved successfully, from the left hand side menu panel choose "Survey Distribution Tools"

| REDCap                                                                                         | UW Institu                                                                                      | te for Clinica                                                                                        | al and Tra                                                             | anslational Researc                                                                                                    | h<br><sup>DN</sup>                                                          |                                                                   |                                                            |                          |                     |                     |   |  |  |  |
|------------------------------------------------------------------------------------------------|-------------------------------------------------------------------------------------------------|----------------------------------------------------------------------------------------------------|------------------------------------------------------------------------|----------------------------------------------------------------------------------------------------|-----------------------------------------------------------------------------|-------------------------------------------------------------------|------------------------------------------------------------|--------------------------|---------------------|---------------------|---|--|--|--|
| Logged in as ahmadijooban   Log out     My Projects     REDCap Messenger                       | University of Wise<br>UW Institute for Clinic                                                   | onsin Madison<br>al and Translational Re                                                              | esearch                                                                | MARCHITELD CEIN                                                                                                    |                                                                             |                                                                   |                                                            |                          |                     |                     |   |  |  |  |
| Project Home and Design 📃                                                                      |                                                                                                 |                                                                                                    |                                                                        |                                                                                                    |                                                                             |                                                                   |                                                            |                          |                     |                     |   |  |  |  |
| Project Home · / Project Setup                                                                 | WPP Leveragi                                                                                    | ng Project                                                                                            |                                                                        |                                                                                                    |                                                                             |                                                                   |                                                            |                          |                     |                     |   |  |  |  |
| Designer · III Dictionary · E Codebook     Project status: Production                          | 🔄 Survey Distr                                                                                  | ibution Tools                                                                                         |                                                                        |                                                                                                    |                                                                             |                                                                   |                                                            |                          |                     |                     |   |  |  |  |
| Data Collection                                                                                |                                                                                                 | y Link                                                                                                | pant List                                                              | Survey Invitation Log                                                                                                    |                                                                             |                                                                   |                                                            |                          |                     |                     |   |  |  |  |
| Add / Edit Records Hide data Collection Instruments General Grant Information Leveraged Source | The Participant List of<br>It is also possible to<br>must first be enable<br>anonymous unless y | option allows you to a<br>Identify an Individual<br>d by clicking the 'Ena<br>rou 1) are using Partie | send a custor<br>l's survey ansv<br>ible' button in<br>cipant Identifi | nized email to anyone in your lis<br>wers, if desired, by providing an Id<br>the table below). Note: All survey<br>ers or 2) have enabled the design | t and <b>track w</b><br>lentifier for ea<br>responses col<br>ated email fie | ho responds<br>ch participan<br>lected are co<br>ld for invitatio | to your so<br>t (this feationsidered<br>ons. <u>More o</u> | urvey.<br>ure<br>details |                     |                     |   |  |  |  |
| Applications 😑                                                                                 | Participant List                                                                                | belonging to [Initial s                                                                               | survey] "Genera                                                        | I Grant Information"                                                                                                    |                                                                             |                                                                   |                                                            |                          | Remo                | ve all participants |   |  |  |  |
| Alerts & Notifications                                                                         | Directory 1, 50                                                                                 | T of 490                                                                                              |                                                                        |                                                                                                    |                                                                             |                                                                   |                                                            |                          |                     | Treast list         |   |  |  |  |
| 🛱 Calendar                                                                                     | - All                                                                                           | • 01 490                                                                                              | oo participant:                                                        | Compose Survey Invitation                                                                                                    | ns                                                                          |                                                                   |                                                            |                          |                     | Export list         |   |  |  |  |
| Data Exports, Reports, and Stats                                                               | 1-50                                                                                            |                                                                                                    | Durand                                                                 | Participant Identifier (optional)                                                                                                    | Description                                                                 | Invitation                                                        | Invitation                                                 | L'ale                    | Survey<br>Access    | Survey              | - |  |  |  |
| Data Import Tool                                                                               | -mail 51 - 100<br>101 - 150                                                                     |                                                                                                    | Record                                                                 | Disable                                                                                                    | wesponded/                                                                  | Scheduled?                                                        | Sent?                                                      | LINK                     | Code and<br>QR Code | Queue               |   |  |  |  |
| Z Data Comparison Tool                                                                         | 151 - 200                                                                                       |                                                                                                    | 4324                                                                   |                                                                                                    |                                                                             |                                                                   |                                                            | 60                       | 98                  |                     |   |  |  |  |
| Eleld Comment Log                                                                              | 201 - 250                                                                                       |                                                                                                    | 2502                                                                   |                                                                                                    |                                                                             |                                                                   | 52                                                         |                          | 01000               |                     |   |  |  |  |
| File Repository                                                                                | 301 - 350                                                                                       |                                                                                                    | 4292                                                                   |                                                                                                    |                                                                             |                                                                   |                                                            | 689                      | <b>B</b> .          | :=                  |   |  |  |  |
| LUSER Rights and LOAGS                                                                         | 351 - 400                                                                                       |                                                                                                    | 4326                                                                   |                                                                                                    |                                                                             | •                                                                 | 22                                                         | 68                       | H.A                 |                     |   |  |  |  |
| Customize & Manage Locking/E-signatures                                                        | 401 - 450<br>451 - 490                                                                          |                                                                                                    | <u>4358</u>                                                            |                                                                                                    |                                                                             | 1.1                                                               |                                                            | 68                       | 8                   | =                   |   |  |  |  |
| Data Quality                                                                                   |                                                                                                 |                                                                                                    | 2470                                                                   |                                                                                                    |                                                                             |                                                                   |                                                            | 68                       | 8                   | :=                  |   |  |  |  |
| E API and API Playground                                                                       |                                                                                                 |                                                                                                    | 269                                                                    |                                                                                                    |                                                                             |                                                                   | 201                                                        | 68                       | 8                   | :=                  |   |  |  |  |
| External Modules                                                                               |                                                                                                 |                                                                                                    | 1002                                                                   |                                                                                                    |                                                                             |                                                                   | 100                                                        | 660                      | 987                 |                     |   |  |  |  |
|                                                                                                |                                                                                                 |                                                                                                    | 4140                                                                   |                                                                                                    |                                                                             |                                                                   | 52                                                         |                          | 95                  |                     |   |  |  |  |
| leip & Information 📃                                                                           |                                                                                                 |                                                                                                    |                                                                        |                                                                                                    |                                                                             |                                                                   |                                                            |                          | 010                 |                     |   |  |  |  |
| 🕑 Help & FAQ                                                                                   |                                                                                                 |                                                                                                    | 1                                                                      |                                                                                                    |                                                                             |                                                                   | 100                                                        | œ                        | 80. A               | :=                  |   |  |  |  |
| El Video Tutorials                                                                             |                                                                                                 |                                                                                                    | <u>4295</u>                                                            |                                                                                                    |                                                                             |                                                                   |                                                            | GÐ                       | 8                   | :=                  |   |  |  |  |
| C Suggest a New Feature                                                                        |                                                                                                 |                                                                                                    | 2560                                                                   |                                                                                                    |                                                                             | · ·                                                               | 201                                                        | GÐ                       | 8.                  | :=                  |   |  |  |  |
| Contact REDCap administrator                                                                   |                                                                                                 |                                                                                                    | 569                                                                    |                                                                                                    |                                                                             |                                                                   | 201                                                        | GÐ                       | 8.                  | :=                  |   |  |  |  |
|                                                                                                |                                                                                                 |                                                                                                    | 597                                                                    |                                                                                                    |                                                                             |                                                                   | 1.1                                                        | GD                       | 8                   |                     |   |  |  |  |
|                                                                                                |                                                                                                 |                                                                                                    | 598                                                                    |                                                                                                    |                                                                             |                                                                   |                                                            | œ                        | 98                  | :=                  |   |  |  |  |
|                                                                                                |                                                                                                 |                                                                                                    | 1602                                                                   |                                                                                                    |                                                                             |                                                                   | 152                                                        |                          | 980                 |                     |   |  |  |  |
|                                                                                                |                                                                                                 |                                                                                                    | 1.226                                                                  |                                                                                                    |                                                                             |                                                                   |                                                            |                          | 08.4                |                     |   |  |  |  |
|                                                                                                | THAT ALL PROVIDE APTR                                                                           |                                                                                                    | 2486                                                                   |                                                                                                    |                                                                             |                                                                   | 1.2                                                        | (00)                     | 142                 |                     |   |  |  |  |

# Entering Queue Link into Blackbaud Grantmaking

Click the second tab "Participant List"

#### From Displaying dropdown choose "-- ALL --"

Click the "Export List" button

In the exported spreadsheet, find your entered data by grant id and then look at the Survey Queue Link column

| File | e Ho      | me      | Insert    | Page   | Layout             | Formulas  | Data        | Review     | View       | Developer      | Acrobat   | : ♀ Tell m    | e what you         | want to do                  |           |            |
|------|-----------|---------|-----------|--------|--------------------|-----------|-------------|------------|------------|----------------|-----------|---------------|--------------------|-----------------------------|-----------|------------|
| 4    | 🔥 🔏 Cut   |         | Callin    |        |                    | 1 - ^     | . = _       |            | - M -      |                |           | General       |                    |                             |           | Normal     |
|      | Copy      | · -     | Calib     | m      | *                  | A         | A =         |            | - IF4      | er wrap rext   |           | General       | *                  | L∎ (≠                       |           | Normal     |
| Past | e 💉 Form  | at Pain | ter B     | ΙU     | •                  | 👌 - 🛕     | • = =       | =          | •          | 🖶 Merge & Ce   | enter 👻   | \$ • % •      | €.0 .00<br>.00 →.0 | Conditional<br>Formatting - | Format as | Check Cell |
|      | Clipboard | 1       | 5         |        | Font               |           | 5           |            | Alianme    | nt             | rs.       | Number        | 5                  | ronnatting *                | Table *   |            |
|      | Chpbourt  |         |           |        | Tone               |           | 141         |            | Angrine    |                |           | Humber        |                    |                             |           |            |
| H1   |           | • E     | ×         | < .    | f <sub>×</sub> Sur | rvey Queu | e Link      |            |            |                |           |               |                    |                             |           |            |
|      | Α         | В       | c         | :      | D                  | E         | F           | G          |            |                |           | н             |                    |                             |           | 1          |
| 1 E  | mail Add  | Partici | pan Recor | rd I   | nvitation          | Responde  | e Survey Ac | Survey Li  | n Survey   | Queue Link     |           |               |                    |                             |           |            |
| 2    |           |         | 4         | 4324 1 | No                 | No        | X7YL3W9     | https://r  | e https:// | redcap.ictr.wi | sc.edu/si | urveys/?sq=R  | kv3V3tHD           | v                           |           |            |
| 3    |           |         | 1         | 2593   | No                 | No        | A3C7HKY     | https://r  | e https:// | redcap.ictr.wi | sc.edu/si | urveys/?sq=x  | P45zWV6            | 7f                          |           |            |
| 4    |           |         | 4         | 4326 1 | No                 | No        | LXN4EFFA    | https://r  | e https:// | redcap.ictr.wi | sc.edu/si | urveys/?sq=9  | YKTDwezy           | /W                          |           |            |
| 5    |           |         | 4         | 4358 1 | No                 | No        | WKJTTDJE    | https://re | e https:// | redcap.ictr.wi | sc.edu/si | urveys/?sq=il | JVqMmgp            | Jn                          |           |            |
| 6    |           |         |           | 2470   | No                 | No        | TL7TJK48L   | https://r  | e https:// | redcap.ictr.wi | sc.edu/sı | urveys/?sq=V  | EGCusinV           | VR                          |           |            |
| 7    |           |         |           | 269 1  | No                 | No        | NCA9FHC     | nttps://r  | e https:// | redcap.ictr.wi | sc.edu/sı | urveys/?sq=3  | qJQbc3bo           | L                           |           |            |
| 8    |           |         | 1         | 1002   | No                 | No        | KPL9XTN)    | nttps://r  | e https:// | redcap.ictr.wi | sc.edu/sı | urveys/?sq=V  | 6zzQYtEN           | lp                          |           |            |
| 9    |           |         | 4         | 4140   | No                 | No        | DH778EK     | nttps://r  | e https:// | redcap.ictr.wi | sc.edu/sı | urveys/?sq=H  | 7sznC2e4           | E                           |           |            |
| 10   |           |         |           | 1      | No                 | No        | AYEA4RXI    | https://r  | e https:// | redcap.ictr.wi | sc.edu/sı | urveys/?sq=C  | PxgFDtHr           | nt                          |           |            |
| 11   |           |         | 4         | 4295 1 | No                 | No        | 8JFT8D9P    | nttps://r  | e https:// | redcap.ictr.wi | sc.edu/sı | urveys/?sq=p  | G5V4vrqh           | N                           |           |            |
| 12   |           |         | 1         | 2560   | No                 | No        | N4TP8W9     | nttps://r  | e https:// | redcap.ictr.wi | sc.edu/sı | urveys/?sq=g  | 4DHq2sf5           | р                           |           |            |
| 13   |           |         |           | 569 1  | No                 | No        | 9RAMEPN     | nttps://r  | e https:// | redcap.ictr.wi | sc.edu/si | urveys/?sq=7  | CYvXsCJI5          |                             |           |            |
| 14   |           |         |           | 597 1  | No                 | No        | 74HFM9P     | nttps://r  | e https:// | redcap.ictr.wi | sc.edu/si | urveys/?sq=B  | mNNGyD             | azB                         |           |            |
| 15   |           |         |           | 598 I  | No                 | No        | A7XXM7R     | https://r  | e https:// | redcap.ictr.wi | sc.edu/si | urveys/?sq=U  | leN7kJjKo          | с                           |           |            |
| 16   |           |         | 1         | 1692   | No                 | No        | RYPNH97     | https://r  | e https:// | redcap.ictr.wi | sc.edu/sı | urveys/?sq=j1 | FKYUj8fSm          | n –                         |           |            |
| 17   |           |         | 2         | 2486   | No                 | No        | 4FT4LYAD    | nttps://r  | e https:// | redcap.ictr.wi | sc.edu/si | urveys/?sq=V  | fruezJF6N          | 1                           |           |            |
| 18   |           |         |           | 423 I  | No                 | No        | EAC7WTL     | nttps://r  | e https:// | redcap.ictr.wi | sc.edu/si | urveys/?sq=H  | lyynJKSSh          | В                           |           |            |
| 19   |           |         |           | 2021   | No                 | No        | KTTCA8HJ    | nttps://r  | e https:// | redcap.ictr.wi | sc.edu/si | urveys/?sq=X  | qBIKMIDp           | g                           |           |            |
| 20   |           |         |           | 290    | No                 | No        | 777PACM     | nttps://r  | e https:// | redcap.ictr.wi | sc.edu/si | urveys/?sq=fl | LTKww7hi           | Z                           |           |            |
| 21   |           |         | -         | 3240 I | No                 | No        | MHFLNRH     | nttps://r  | e https:// | redcap.ictr.wi | sc.edu/si | urveys/?sq=X  | 3dRq3gHp           | ργ                          |           |            |
| 22   |           |         | 1         | 1298   | No                 | No        | WM39KD      | https://r  | e https:// | redcap.ictr.wi | sc.edu/si | urveys/?sq=F  | tXUmfzvf           | /                           |           |            |
| 23   |           |         | 2         | 2006   | No                 | No        | J74TWWK     | https://r  | e https:// | redcap.ictr.wi | sc.edu/si | urveys/?sq=N  | IJMAcHGh           | eC                          |           |            |
| 24   |           |         |           | 2563   | No                 | No        | 84NTAHD     | nttps://r  | e https:// | redcap.ictr.wi | sc.edu/si | urveys/?sq=o  | kdJAg5eU           | У                           |           |            |
| 25   |           |         |           | 2294   | No                 | No        | 8MTW7EJ     | https://r  | e https:// | redcap.ictr.wi | sc.edu/si | urveys/?sq=T  | Jqd13diM           | K                           |           |            |
| 26   |           |         |           | 2275   | No                 | No        | 3PHE7H4/    | https://r  | e https:// | redcap.ictr.wi | sc.edu/si | urveys/?sq=3  | a8STrUKD           | i                           |           |            |
| 27   |           |         |           | 3100   | No                 | No        | E7JYJHXN    | https://r  | e https:// | redcap.ictr.wi | sc.edu/si | urveys/?sq=g  | gU9WmjC            | lmV                         |           |            |
| 28   |           |         | 1         | 1631   | No                 | No        | K4XTH4N     | https://r  | e https:// | redcap.ictr.wi | sc.edu/su | urveys/?sq=9  | euhTqz7P           | d                           |           |            |
| 29   |           |         |           | 806    | No                 | No        | NPNFK8R     | https://r  | e https:// | redcap.ictr.wi | sc.edu/si | urveys/?sq=2  | cLWeADD            | JZ                          |           |            |
| 30   |           |         |           | 2278   | No                 | No        | XXCWN81     | https://r  | e https:// | redcap.ictr.wi | sc.edu/si | urveys/?sq=o  | 5Hjkwu5p           | )j                          |           |            |
| 31   |           |         |           | 2596   | No                 | No        | LFXTAL7D    | https://r  | e https:// | redcap.ictr.wi | sc.edu/si | urveys/?sq=l  | GadJL9Qal          | -                           |           |            |
| 32   |           |         |           | 2277   | No                 | No        | KHCFL8LK    | https://r  | e https:// | redcap.ictr.wi | sc.edu/su | urveys/?sq=q  | DKy6LPG            | ιZ                          |           |            |
| 33   |           |         | 4         | 4189   | No                 | No        | 93A8MP4     | https://r  | e https:// | redcap.ictr.wi | sc.edu/si | urveys/?sq=X  | 4jwdzdTv           | A                           |           |            |
| 34   |           |         | 1         | 1074   | No                 | No        | 3AT7F4FL    | https://r  | e https:// | redcap.ictr.wi | sc.edu/si | urveys/?sq=d  | nEzmuXb            | n7                          |           |            |
| 35   |           |         | 4         | 4288   | No                 | No        | СҮСНАНР     | https://r  | e https:// | redcap.ictr.wi | sc.edu/si | urveys/?sq=A  | oJfmzbxp           | P                           |           |            |
| 36   |           |         | 4         | 4360   | No                 | No        | MXKXPN      | https://r  | e https:// | redcap.ictr.wi | sc.edu/si | urveys/?sq=N  | /tid2thuB          | t                           |           |            |
| 37   |           |         |           | 2000   | No                 | No        | NNW7DP      | https://r  | e https:// | redcap.ictr.wi | sc.edu/si | urveys/?sq=7  | FRKCPhK            | U                           |           |            |
| 38   |           |         | 4         | 4016   | No                 | No        | PKRNYTY:    | https://r  | e https:// | redcap.ictr.wi | sc.edu/si | irveys/?sq=F  | zJfFIzdQw          | /                           |           |            |
| 20   | •         | WP      | PLeverag  | inaPr  | oiect Parl         | ticipan   |             |            |            |                |           |               |                    |                             |           |            |

Open Blackbaud Grantmaking and search for those grants and open them one by one. Copy the URL from the spreadsheet into "Leveraged Sources List URL" field under "Evaluation" section in Request module.

| Evaluation                 |   |  |
|----------------------------|---|--|
| Evaluation                 | 1 |  |
| Leveraged Sources List URL |   |  |